## Trasferimento dei dati dall'account "liceogullace.edu.it"

Questa guida permette di copiare e trasferire i dati dell'email e i file di Google Drive dell'account della piattaforma Google Workspace d'Istituto, su un altro account Google. Pertanto, bisogna essere già in possesso di un account personale *gmail.com*. Seguire i passi numerati.

- 1. Accedere all'account d'Istituto
- 2. Selezionare la voce *Gestisci il tuo* Account Google
- 3. Selezionare la voce Avvia trasferimento

Avvia trasferimento

| Accedere all'account d'Istituto<br>Selezionare la voce <i>Gestisci il tuo</i><br>Account Google                 | nline           Image: Second second second |
|----------------------------------------------------------------------------------------------------|----------------------------------------------------------------------------------------------------|
| Selezionare la voce Avvia trasferimento                                                                         |                                                                                                    |
|                                                                                                    | Gestisci il tuo Account Google                                                                                                    |
| Benvenuto,                                                                                                    |                                                                                                    |
| Gestisci le tue informazioni, la privacy e la sicurezza per adattare meglio Google alle tue esi<br>informazioni | genze. Ulteriori                                                                                                    |

## Trasferisci i tuoi contenuti

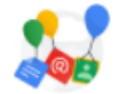

Trasferisci la tua email e i file di Google Drive su un altro Account Google

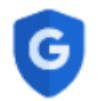

Per il tuo Account Google è attiva la verifica in due passaggi, un metodo comprovato per proteggere il tuo account e aumentare la sicurezza su Internet contro gli attacchi informatici

×

È attiva la protezione tramite

verifica in due passaggi

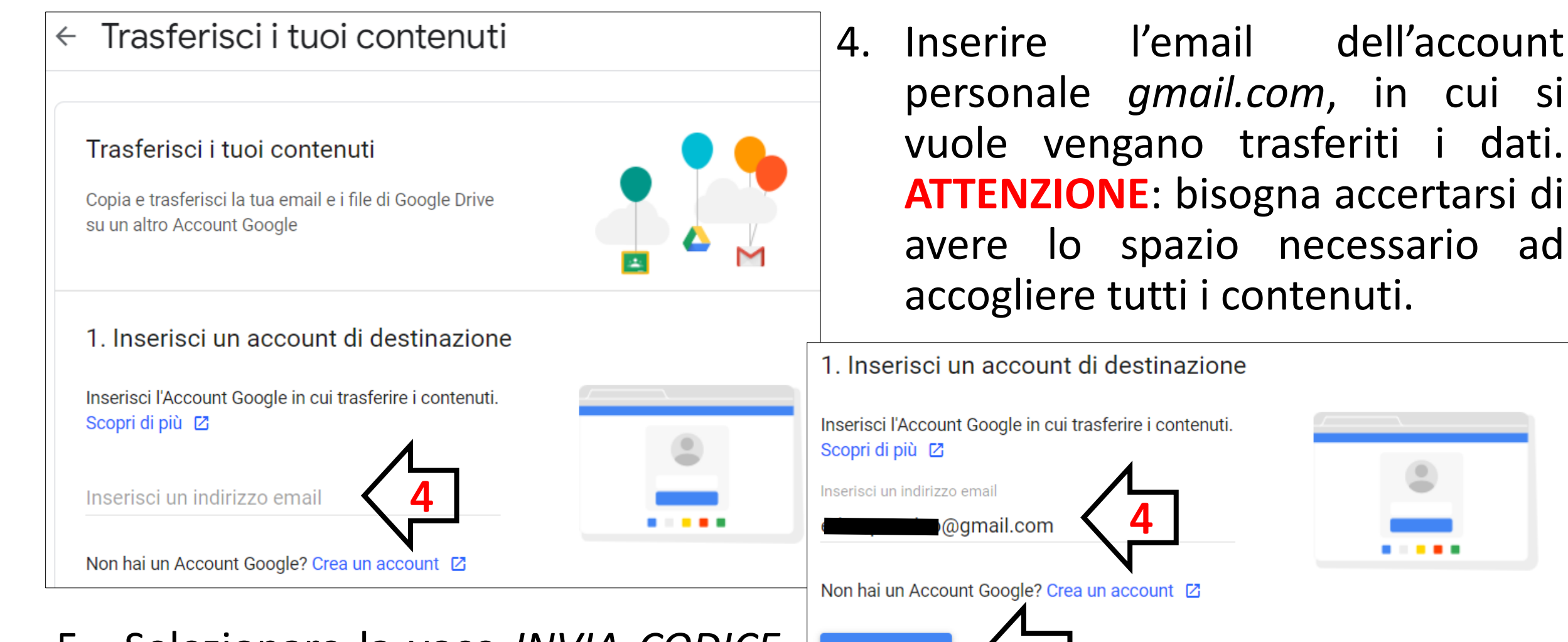

INVIA CODICE

5. Selezionare la voce *INVIA CODICE*. Il sistema invia una email all'account personale *gmail.com* con oggetto *Verifica dell'account*. 6. Accedere alle mail dell'account personale *gmail.com* ed aprire la posta ricevuta dal mittente Google.

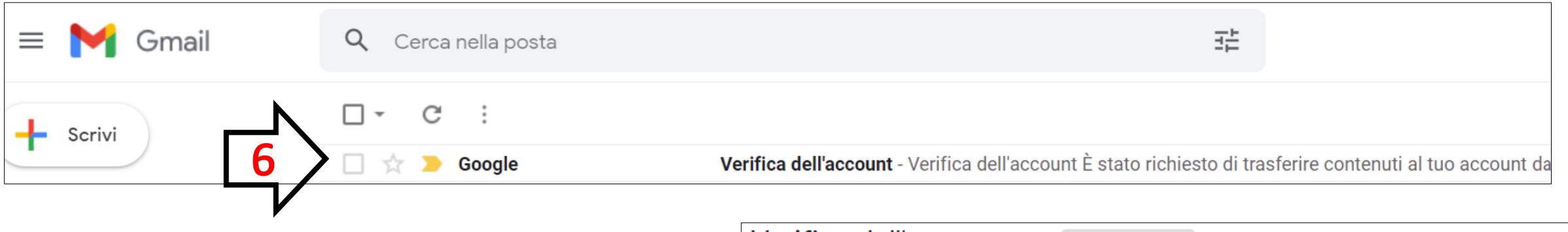

 Poiché è stato richiesto un trasferimento di dati da un altro account, il sistema, per sicurezza, richiederà un codice di conferma per completare l'operazione.
 Selezionare la voce Ricevi codice di conferma.

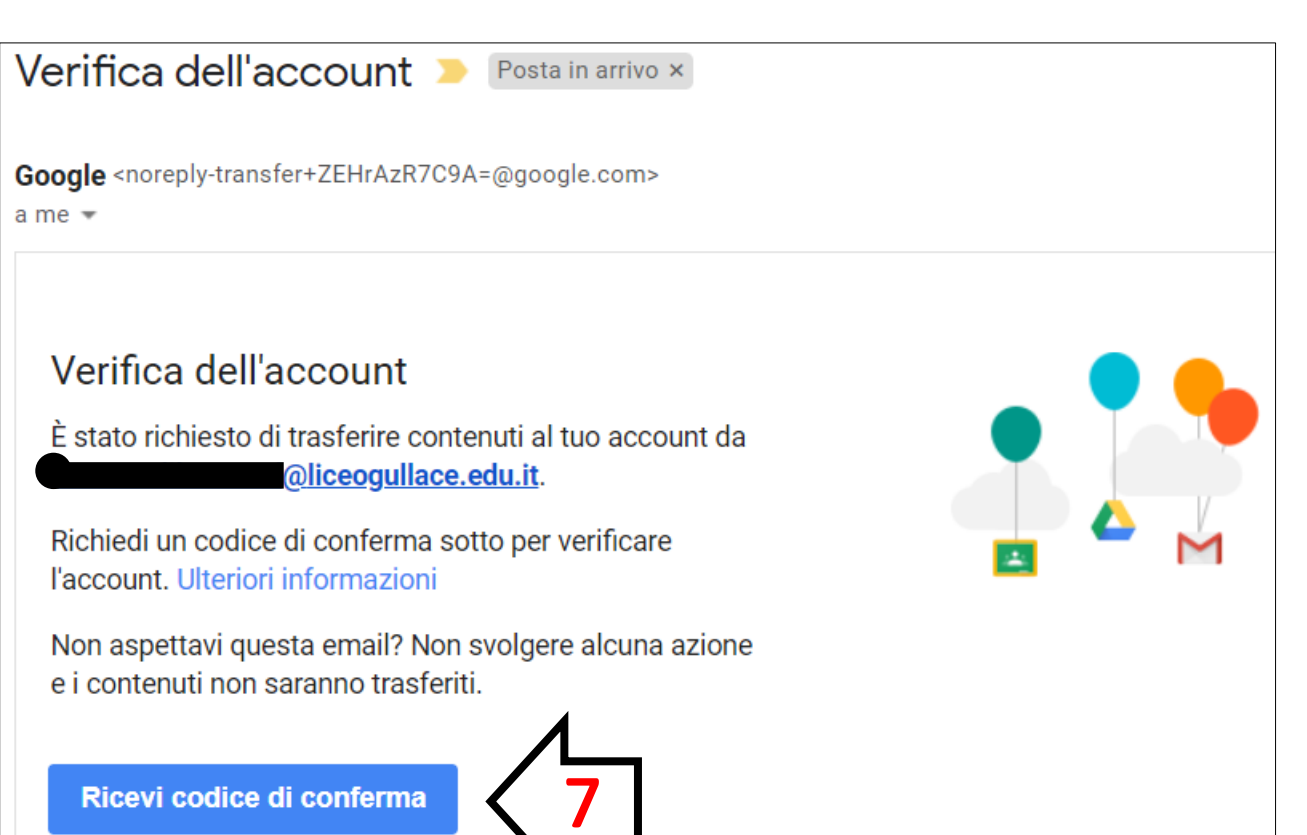

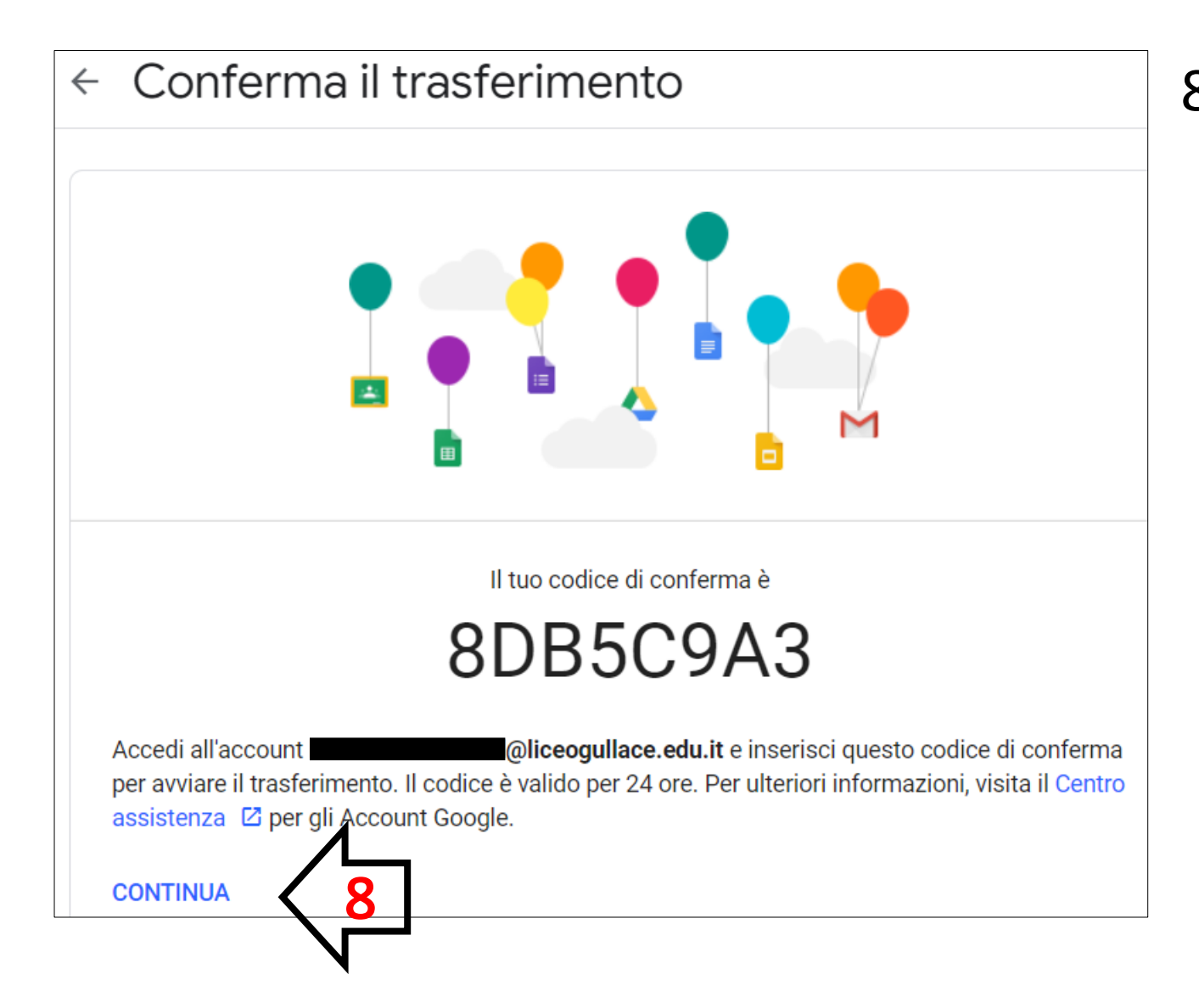

8. Il sistema fornisce un codice di conferma per avviare il trasferimento.
ATTENZIONE: il codice è valido per 24 ore.

Selezionare la voce CONTINUA.

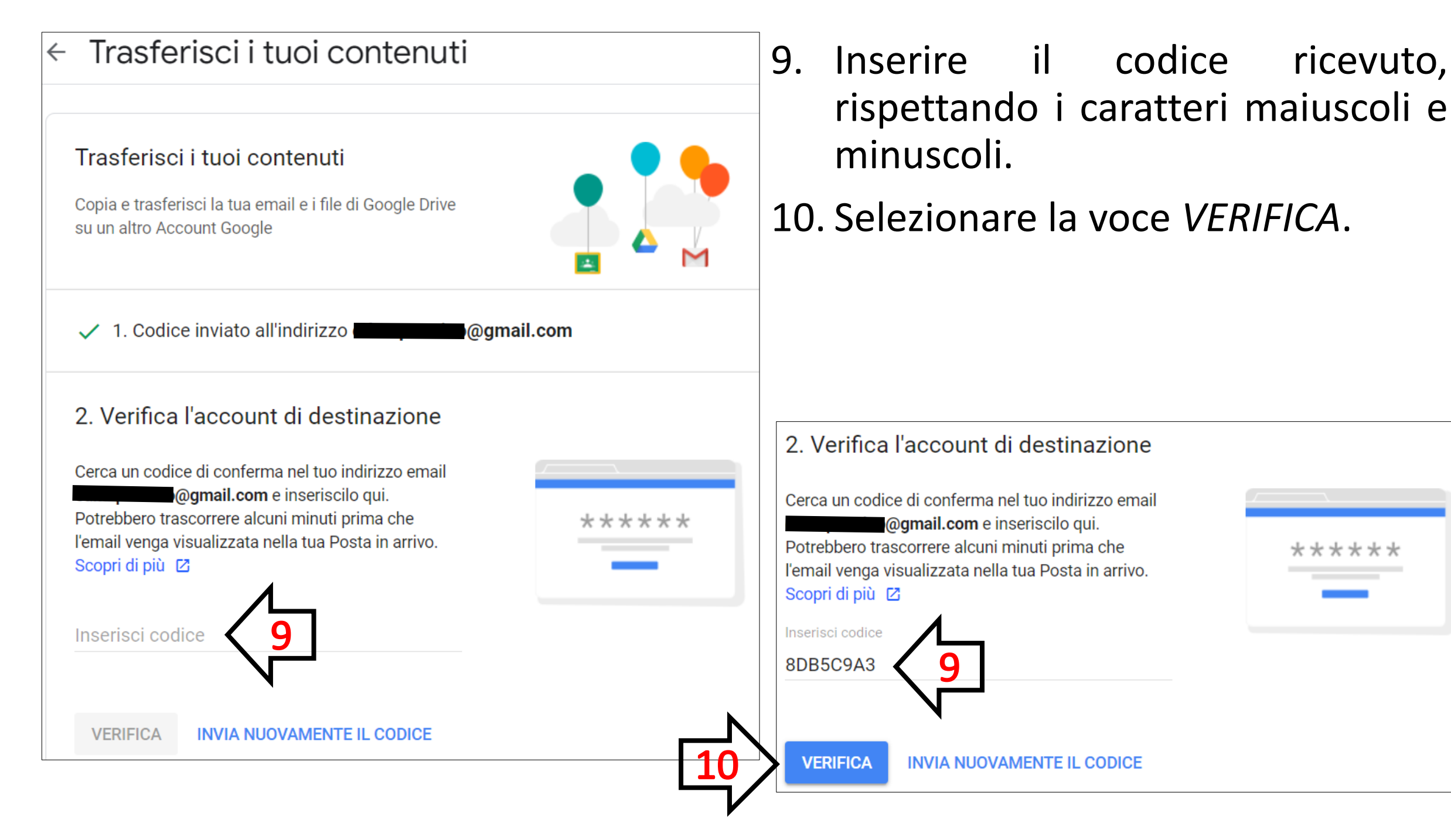

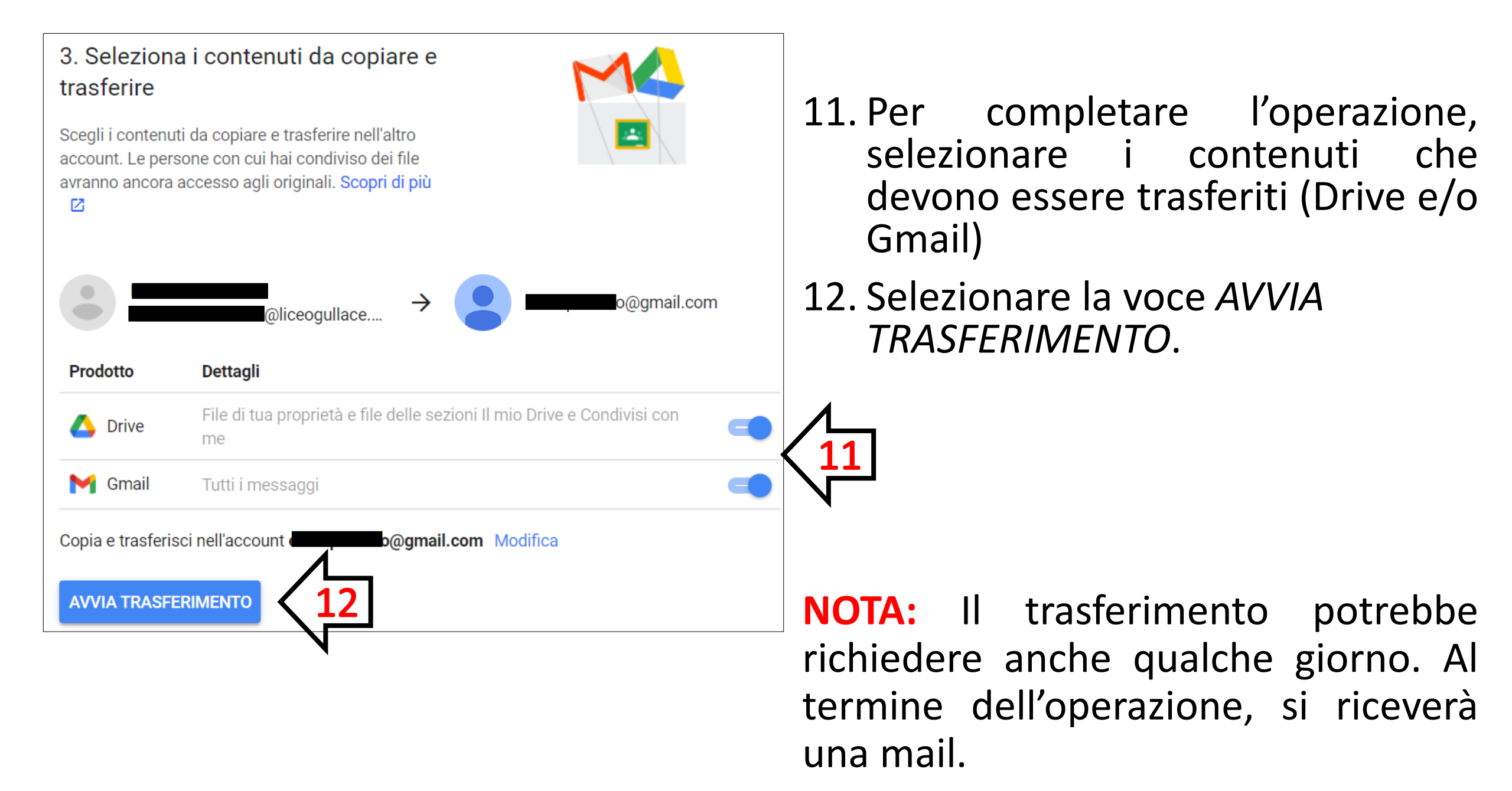